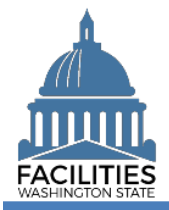

Selections

~

Clear All

 $\odot$ 

This job aid provides step-by-step instructions for uploading a copy of a lease or receivable lease contract to FPMT.

- Files should be attached to their corresponding table. For example, a lease contract should be attached to the Lease Contract table.
- Use the contract number as the file name.

| Lease Contract      | 1 |
|---------------------|---|
| Receivable Contract | 2 |

Open

Enter text to search

⊗ LC Lease Contracts (2533)

History

Search

Lease Number

Contains Add criteria

SEARCH

Refine by -

ilter by

Data Explorer

Search

Begin here to search, analyze, and drill down into your data

Filter

## Lease Contract

Navigate to the Lease Contract tile.

1. Select: Open.

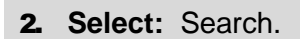

- **3.** Select: Filter by.
- 4. Select: Lease Contracts.
- 5. Select: Refine by.
- 6. Select: Lease Number.
- 7. Input: Lease Number.
- 8. Select: Search.

9. Select: Menu.
10. Select: Documents.
→ The document manager will open in a new window

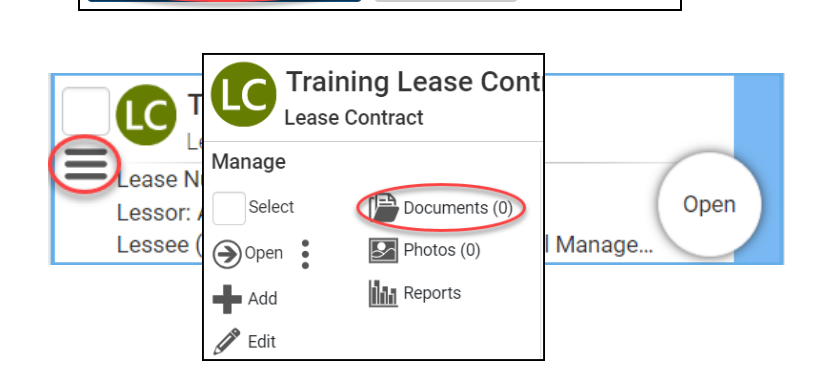

Explain

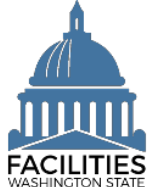

## Upload Lease and Receivable Contracts Facilities Portfolio Management System (FPMT)

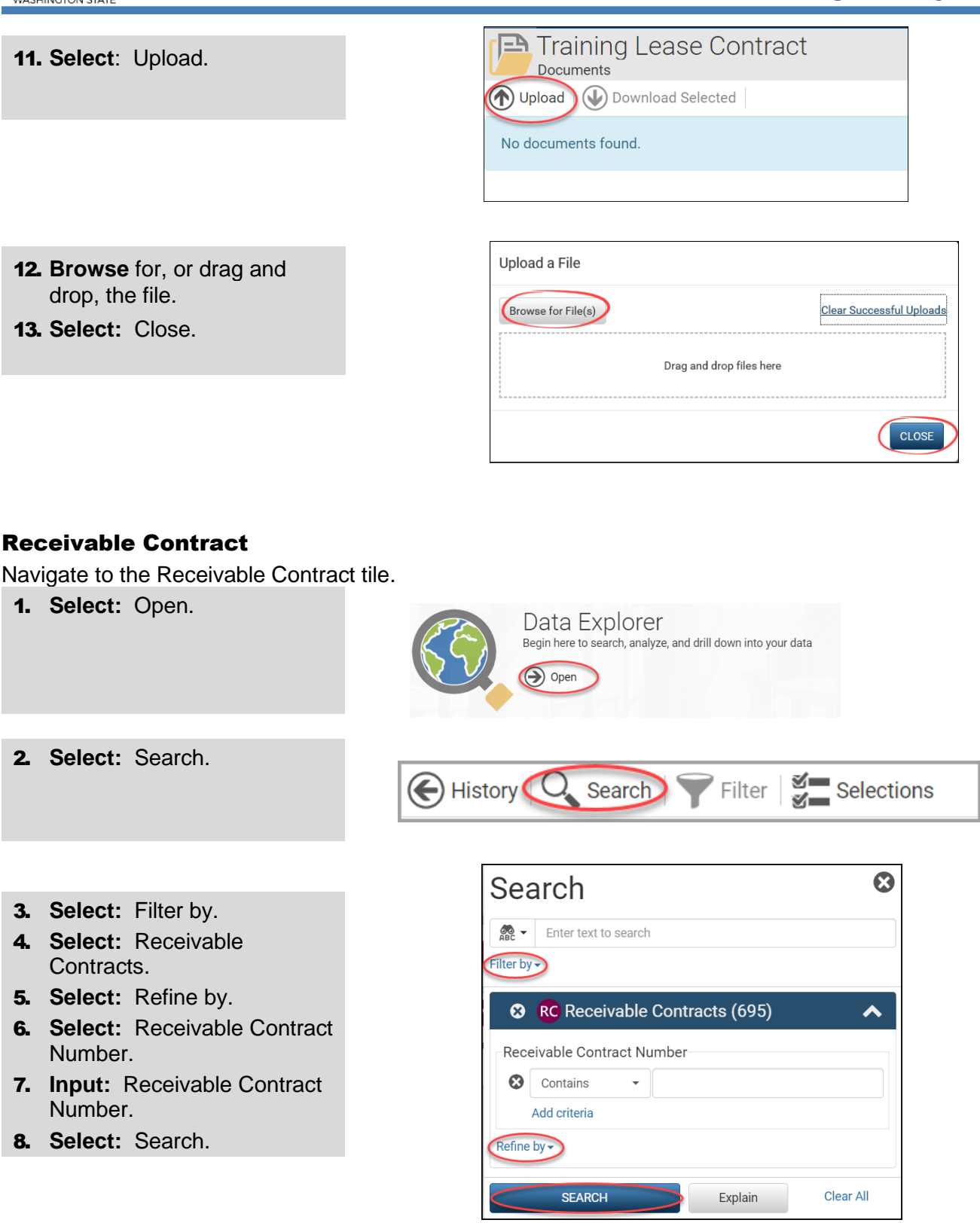

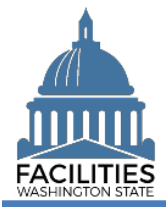

## Upload Lease and Receivable Contracts Facilities Portfolio Management System (FPMT)

9. Select: Menu.
10. Select: Documents.
→ The document manager will open in a new window

| Test Receival<br>Receivable Cont<br>Lease Number: SRL 18<br>Receivable Contract Nu<br>Lessor (Agency Name) | Test Receivable Lease         Receivable Contract         Manage         Select       Image         Open       Image         Add       Image         Edit       Business Process Wizards         Renew       Renew |  |
|----------------------------------------------------------------------------------------------------|----------------------------------------------------------------------------------------------------|--|
| Test Receivable Lease<br>Documents<br>Documents<br>Download Selected<br>No documents found.                |                                                                                                    |  |

**12. Browse** for, or drag and drop, the file.

13. Select: Close.

11. Select: Upload.

| Upload a File            |                          |  |
|--------------------------|--------------------------|--|
| Browse for File(s)       | Clear Successful Uploads |  |
| Drag and drop files here |                          |  |
|                          | CLOSE                    |  |